## <u>인터넷전화기 SMS 서비스 설정방법</u>

| 전화기       | SMS 서비스 설정방법                                                             | 설정완료 후, 전화기 LCD 화면 |
|-----------|--------------------------------------------------------------------------|--------------------|
| H415      | 메뉴 > 4.전화기설정 > 3.서비스설정 > 3.메시지서비스 > 사용자인증암호입력:0000 > 1.사용함               |                    |
| H430      | 메뉴 > 4.전화기설정 > 3.서비스설정 > 3.메시지서비스 > 사용자인증암호:0000 > 1.사용함                 | 아이콘이 생성됨           |
| H420      |                                                                          |                    |
| SHP-1010  | 메뉴 > 8.관리자메뉴 > 관리자 비밀번호 입력:050421 > 3.서버설정 > 5.메시지서버 ><br>설정:사용함 > 재부팅:예 | _                  |
| H250      | 메뉴 > 3.메시지 > 4.환경설정 > 1.메시지 사용설정 > 사용함                                   | 🏹 아이콘이 사라짐         |
| SHP-3221  | 메뉴 > 2.메시지 > 7.환경설정 > 1.메시지 사용설정 > 사용함                                   | 🙀 아이콘이 사라짐         |
| SMT-i8000 | 메뉴 > 7.메시지> 6.메시지 설정 > 1.SMS 서비스 설정 > 사용함                                | 😼 아이콘이 사라짐         |
| SMT-w6100 | 메뉴 > 5.전화기 관리 > 6.네트웍 설정 > 6.메시지서버 설정 > 1.메시지전송 > 사용함                    | _                  |

※ SMS 서비스 설정이 정상적으로 되지 않았을 경우, 메시지 작성 메뉴 선택 시 사용불가 문구가 표시됩니다.